# **Poptray U**

## FILTRAGE MANUEL OU PARAMÉTRAGE RÈGLES

Patrick Novembre 2017 RAPPEL IMPORTANT : Il est indispensable d'<u>utiliser systématiquement PoptrayU</u> <u>avant</u> <u>d'ouvrir le logiciel de messagerie</u>, pour empêcher le téléchargement de mails suspects ou supposés malveillants sur votre PC.

### Filtrage manuel des messages reçus sur la boîte mail distante :

**1-** Vérifiez en cas de doute l'adresse mail de l'expéditeur : passez la souris (<u>sans cliquer</u>) sur le nom affiché ; l'adresse mail apparaît en surimpression, <u>comme ci-dessous</u>. Cela permet de repérer les éventuelles identités déguisées. Une évidente anomalie ou incohérence entre le nom d'expéditeur et l'adresse mail doit inciter à la prudence, surtout si l'objet du message promet des merveilles !

| PopTrayU - 52.6                          |                                                                                                    |                                             |
|------------------------------------------|----------------------------------------------------------------------------------------------------|---------------------------------------------|
| do famos agreese to an anti-free an tell | 🗃 Publ - 1 📷 🗤 👘                                                                                                    | 🔄 🔤 🔤 🔤 Ho                                  |
| 🐼 Aperçu 🗙 Supprimer 🔛 Nouveau 🗃 Rép     | ondre 🙆 Mark • 🗭 More • 🔕 W                                                                                                    | frifier                                     |
| De                                       | A                                                                                                    | Objet                                       |
| SFR par                                  | and the local division of the local division of the local division | Votre forfait Starter à 0,99 euros seulemen |
| sender@stpdfd.com                        |                                                                                                    |                                             |

2- Si vous pensez que c'est un message indésirable, vous pouvez simplement le supprimer manuellement :

- <u>Sélectionnez</u> d'un clic gauche le message à supprimer, puis <u>cliquez</u> sur **Supprimer** (en haut de la fenêtre).

Vous pouvez aussi le sélectionner d'un <u>clic droit</u>, puis dans le menu contextuel qui s'ouvre, <u>cliquer</u> sur <u>Supprimer</u>

- Confirmez la suppression en <u>cliquant</u> sur **Oui** dans la boîte de dialogue qui s'ouvre dans la fenêtre.

| 9 PopTrayU - | 5.2.6               |           |            |                                    |            |                         |                      |
|--------------|---------------------|-----------|------------|------------------------------------|------------|-------------------------|----------------------|
|              |                     |           | -          | 🙆 Publ - 1                         | -          | 1 (2 Mar. 5 (2 Mar.))   | 🖂 Topseud            |
| 😡 Aperçu     | X Supprimer         | 🔠 Nouveau | 😹 Répondre | 🙆 <u>M</u> ark ▾ 🖼 M <u>o</u> re א | 🔞 Vérifier |                         |                      |
| De           |                     |           |            | А                                  |            | Objet                   |                      |
| 🮑 SFR par    | Contract on Federal |           |            | phi Aquat Black B                  |            | Votre forfait Starter à | à 0,99 euros seuleme |
|              |                     |           |            |                                    |            |                         |                      |
|              |                     |           |            |                                    |            |                         |                      |
|              |                     |           |            |                                    | Confirmer  |                         | ×                    |

#### 3- Si vous voulez supprimer plusieurs messages à la fois, sélectionnez-les tour à tour en maintenant enfoncée

la touche Ctrl du clavier, puis procédez comme au point 2- ci-dessus.

| ☑ PopTrayU - 5.2.6                                                     |                                                                                                    |                                                     |  |
|------------------------------------------------------------------------|----------------------------------------------------------------------------------------------------|-----------------------------------------------------|--|
| grinne i grinne i grinne i g                                           | 🖂 Publ -                                                                                                    | 🖂 Topseudo 👔                                        |  |
| 🐼 Aperçu 🗙 Supprimer 🛅 Nouveau 🖼 Répondre 🙆 Mark 👻 🍜 More 👻 🥸 Vérifier |                                                                                                    |                                                     |  |
| De                                                                     | А                                                                                                    | Objet                                               |  |
| 2 PCAstuces                                                            | phi depart@hos.it                                                                                                    | [Lettre d'information PC Astuces #4862]             |  |
| 🖄 Maisons du Monde                                                     | Add Appendition in                                                                                                    | Toute la déco à petits prix !                       |  |
| 🖄 Gala                                                                 | Annual Cold Cold Cold Annual Pro-                                                                                                    | Danse avec les stars : après Alizée, découvrez que  |  |
| 🖄 Agathe Fruitrouge                                                    | Name and Add of the Aspect Office Are                                                                                                    | Dès 12.50 euros, sublimez vous avec la lingerie El  |  |
| 🖄 vms@free-mobile.fr                                                   | all Agent Proch                                                                                                    | [FREEMOBILE] 0768470340: Nouveau message de         |  |
| 🖄 Fnac                                                                 | ph. Agent@has.b                                                                                                    | 1001 idées cadeaux pour un Noël magique >>          |  |
| 🖄 Carrefour & Moi                                                      | All Agent Proc. 8                                                                                                    | Vite Marie Claude, vos coupons s'enfuient           |  |
| 🖄 telephonie.freebox@mevo.freetelecom.fr                               | phi Appendition 1                                                                                                    | [FREEBOX] 0951044968: Nouveau message de: 06        |  |
| 🖄 Lingerie en ligne                                                    | all Agentificants                                                                                                    | Irrésistible : - 20 pourcent sur la gamme Ma P'tite |  |
| 🖄 Isotoner                                                             | Name of the Owner of the Owner | C'est Noël avant l'heure : bonnet ou gants offerts  |  |

### Paramétrage des règles de suppression automatique :

Pour éviter d'avoir à supprimer manuellement les messages indésirables, vous pouvez créer des règles de suppression automatique à partir des messages suspects :

1- Faites un <u>clic droit</u> sur le **mail indésirable**, puis <u>cliquez</u> sur **Règles**.

Cela ouvre 2 possibilités pour établir la règle : en fonction de l'expéditeur du mail, ou en fonction de l'objet du mail.

| ☑ PopTrayU - 5.2.6                          |                                                 |                                           |
|---------------------------------------------|-------------------------------------------------|-------------------------------------------|
| 🖂 Patrick - 5 🖂 Marie - 16 🖂 Julio Free - 2 | 2 🖄 Julio Lib - 1 🔀 Publ - 3 🖂 Régis 🖄 G        | imail - 3 🖂 Mam - 19 🖂 Mcb Publ - 3 🖂 Top |
| 😡 Aperçu 🗙 Supprimer 🔠 Nouveau 🗃            | Répondre 🛛 💁 Mark 🔹 🏯 More 🔹 😵 Vérifier         |                                           |
| De                                          | A                                               | Objet                                     |
| Service Cli Aperçu                          |                                                 | Répondez à l'enquête et gagnez un sup     |
| 🗙 Supprimer                                 |                                                 |                                           |
| A <u>n</u> nuler la suppression             |                                                 |                                           |
| 😹 <u>R</u> épondre Ctrl+R                   |                                                 |                                           |
| 🔥 S <u>p</u> am >                           |                                                 |                                           |
| 🔊 Règles >                                  | Ajouter une règle relative à l'expéditeur de ce | message > 🎣 Supprimer 🔺                   |
| Listes >                                    | Ajouter une règle relative à l'objet de ce mess | age > 🎝 Identifier comme spam             |
|                                             |                                                 |                                           |

2- Dans l'exemple ci-dessus, on a choisi de se référer à l'adresse de l'expéditeur. Cliquez sur Supprimer, puis

cliquez sur Enregistrer, en bas à droite de la fenêtre. La règle est créée, et un numéro lui est attribué dans la liste à la suite des règles existantes.

Désormais, au lancement de PoptrayU, tout nouveau mail **provenant de cette même adresse sera directement supprimé du serveur (ou boîte mail)** et n'apparaîtra ni dans PoptrayU, ni dans votre logiciel de messagerie.

**3-** Pour voir **la liste** des règles et contrôler **les paramètres** de la dernière règle créée, <u>cliquez</u> sur l'onglet **Règles**, à droite de la fenêtre .

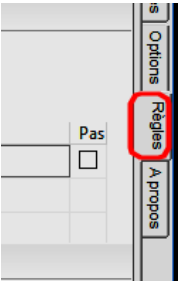

**4-** La nouvelle règle apparaît surlignée (en bas de la colonne de gauche de la fenêtre).

Telle quelle, elle consiste à supprimer du serveur tout mail en provenance de l'adresse mail indiquée.

| 🖾 PopTrayU - 5.2.6           |                                                          |
|------------------------------|----------------------------------------------------------|
| ቭ Ajouter une règle 🗙 Su     | upprimer la règle 🛛 😰 Importer des règles                |
| ☑ DelRule 734 ∧ 😵 Rule       | Settings                                                 |
| DelRule 734                  |                                                          |
| DelRule 735 Nom : D          | elRule 771                                               |
| DelRule 736                  |                                                          |
| ✓ DelRule 737 🛛 🛛 🛪 Rule     | Conditions /                                             |
| DelRule 738                  |                                                          |
| DelRule 739 Compte           | tous les comptes 👘 🧹 🗌 Nouveaux pressages seulement      |
| DelRule 740                  |                                                          |
| DelRule /41 Reduis           | ligne quelconque 🗸 Ajouter ligne Supprimer ligne         |
| DelKule 742                  | Condition Texte                                          |
| DelRule 743                  | and an final a su obay@giraffo backetballchild.com       |
| DelRule 744 De (adres        | se) v est egara v ebay@girarre.basketbalichiid.com       |
| DelRule 746                  | and an agent of the distribution of the                  |
| DelRule 747                  |                                                          |
| DelRule 748                  |                                                          |
| DelRule 749                  | Actions                                                  |
| DelRule 750                  | ·                                                        |
| DelRule 751                  | rimer du serveur Signal sonore                           |
| 🗹 Règle 752                  | ifier comme snam 👘 Evécuter fichier                      |
| DelRule 753                  |                                                          |
| DelRule 754                  | er (ne pas avertir) 🛛 Couleur icône corbeille système    |
| DelRule 755                  |                                                          |
| DelRule 756                  | aliser dans Rules.log 📋 Important (infobulle)            |
| ✓ Regie 757<br>✓ DelRule 758 | Protéger de l'auto-effacement même si indiqué comme spam |
| DelRule 759                  | Add Gmail Label                                          |
| DelRule 760                  |                                                          |
| SpamRule 761                 |                                                          |
| DelRule 762                  |                                                          |
| DelRule 763                  |                                                          |
| Delkule /64                  |                                                          |
| Regie 705                    |                                                          |
| DelRule 767                  |                                                          |
|                              |                                                          |
| Règle 769                    |                                                          |
| SpamRule 77(                 |                                                          |
| DelRule 771                  |                                                          |
| · · · ·                      |                                                          |

ATTENTION ! Cela signifie qu'il suffit qu'un seul caractère de l'adresse soit différent pour qu'un futur mail de même origine ne soit pas supprimé. Ici, ce serait le cas si l'adresse d'expéditeur d'un autre mail était par exemple ebay@girafe.basketballchild.com.

Il convient donc de **modifier une telle règle** pour qu'elle couvre plus sûrement l'origine du mail. *Dans notre exemple, si on voulait que tous les mails provenant de "ebay" soient supprimés plus sûrement, on remplacerait* 

"est égal à" par "contient" et on saisirait simplement "ebay", sans oublier ensuite de cliquer sur

Une telle adaptation de la règle créée est **souvent nécessaire**, et il est impossible de traiter ici toutes les situations envisageables. **A vous d'explorer les possibilités et d'adapter les paramètres** (soit d'après l'adresse d'expéditeur, soit d'après le sujet –ou "Objet") en fonction des caractéristiques des mails en attente dans votre boîte mail distante...

En cas de besoin, n'hésitez pas à interroger les animateurs sur les cas qui vous préoccupent. Ce sera l'occasion d'approfondir en petit groupe, avec d'autres adhérents intéressés, la pratique de ce logiciel.